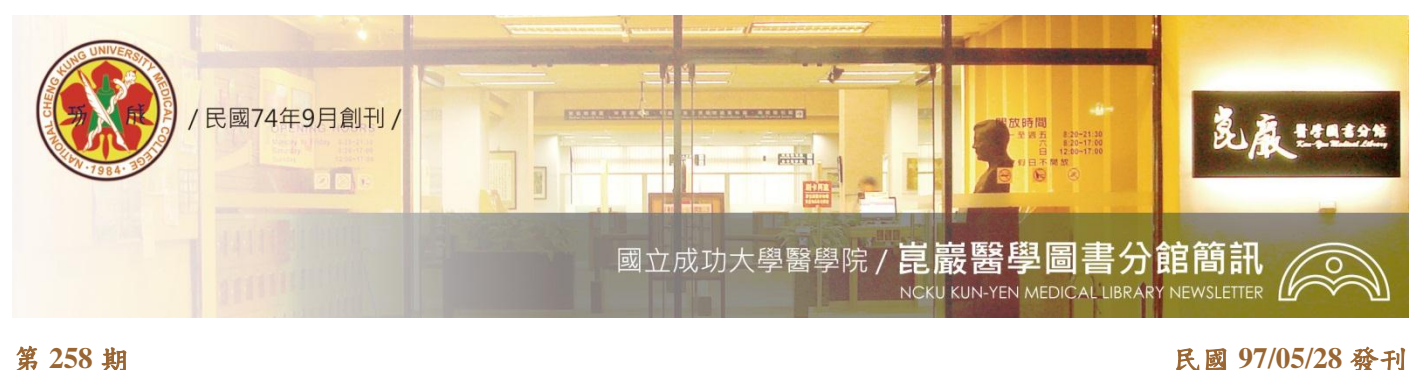

#### 民國 97/05/28 發刊

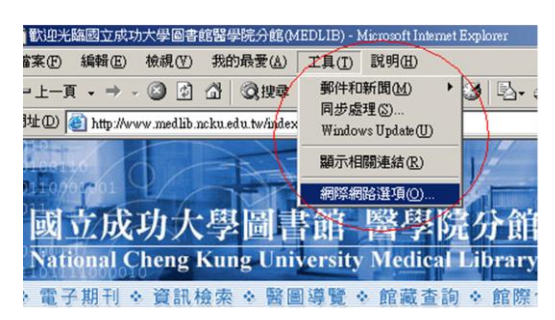

【與其臨淵羨魚,不如垂釣自得】 成大人如何從家中或校外瀏覽使電電子資源

當您在家中或國內外出差,欲從校外連線使用圖書館訂購之電子資 源,僅需透過簡單的校外連線設定,輸入自己的借閱證號與密碼, 便可檢索、瀏覽與下載電子資源,校外連線設定請參見下列說明:

### 《IE 7.0簡單版》

- IE7.0 版--連線醫圖網站 http://www.medlib.ncku.edu.tw/--【工 1. 具(T)】--【網際網路選項(O)】--【連線】--【區域網路設定(L)】 --【Proxy 伺服器】--(✓勾選)【在您的區域網路使用 Proxy 伺 服器】--【位址:rpa.lib.ncku.edu.tw, 連接埠:3128】--【確 定】(2 次)。注意:自動偵測設定、使用自動組態指令碼、近 端網址不使用 Proxy 皆不勾選。
- 請於校外連線啟動之彈跳視窗 【連線到 rpa.lib.ncku.edu.tw 視 2. 窗】, 輸入借閱證號與密碼, 以通過校外連線認證。
- 3. 不使用圖書館電子資源時,請取消【在您的區域網路使用 Proxy 伺服器】的勾選。

《IE 7.0 障礙排除版》校外連線設定完畢無法出現彈跳認證視窗, 請依據下列步驟調整設定:

- 1. 請先取消《IE 7.0 簡單版》《在您的區域網路使用 Proxy 伺服器》 的幻撰。
- IE7.0 版--【工具(T)】--【網際網路選項(O)】--【連線】--【撥 2. 號及虛擬私人網路設定值(N)】(●點選所使用的連線設定)--(● 再點選右邊)【設定值】
- 【Proxy 伺服器】--(✓勾選)【這個連線使用 Proxy 伺服器】--3. 【網址:rpa.lib.ncku.edu.tw, 連接埠:3128】--【確定】(2 次)。 注意:自動偵測設定、使用自動組態指今碼、近端網址不使 用 Proxy 皆不勾選,不更動撥號設定內的使用者名稱、密碼、 網域值。
- 4. 請於校外連線啟動之彈跳視窗【連線到 rpa.lib.ncku.edu.tw 視 窗】,輸入借閱證號與密碼,以通過校外連線認證。
- 不使用圖書館電子資源時,請取消【這個連線使用 Proxy 伺服 5. 器】的勾選。

| 區域網路 (LAN) 設定                                                                                                    |
|----------------------------------------------------------------------------------------------------|
| <ul> <li>自動設定</li> <li>自動設定會取代手動設定。要確保使用手動設定,諸停用自動設定。</li> <li>□ 自動値測設定(<u>Δ</u>)</li> <li>□ 使用自動組態指令碼(S)</li> </ul>                                |
| <ul> <li>網址(K)</li> <li>http://www.nchu.edu.tw/proxypac</li> <li>Proxy 伺服器</li> <li>✓ 在您的區域網路使用 Proxy 伺服器 (這些設定將不會套用到撥<br/>號或 VPN 連線)(X)</li> </ul> |
| 位址(E): npa.lib.ncku.ed 連接埠(I): 3128 進階©<br>位址: rpa.lib.ncku.ed u.tw,連接埠: 3128<br>近端網址不使用 Proxy(E)                                                   |
| 確定 取消                                                                                                    |

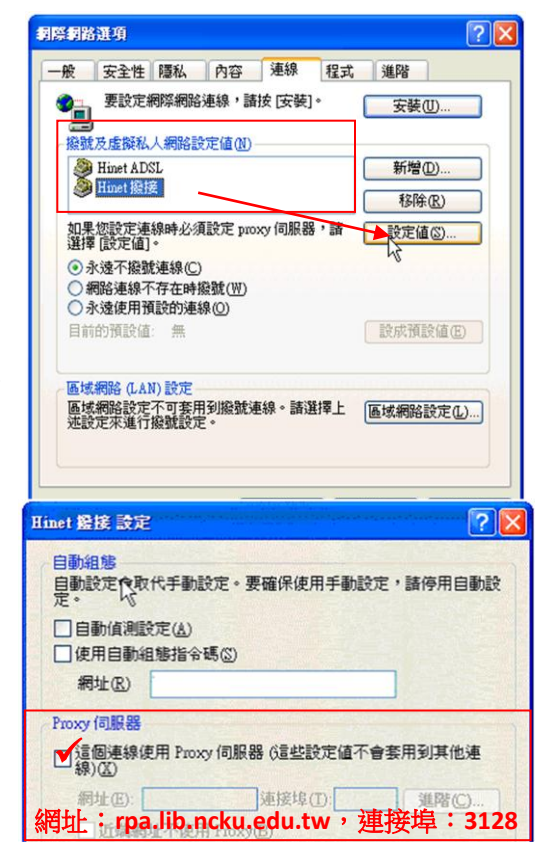

# 《FireFox 版》

- FireFox2.0.0.14 版--連線醫圖網站 http://www.medlib.ncku.edu.tw/--【工具(T)】--【選項 (O)】--【進階】--【網路】--連線 設定 Firefox 要如何 連線到網路【設定】
- (●點選)【手動設定 Proxy】--【HTTP Proxy: rpa.lib.ncku.edu.tw, Port:3128】--【確定】(2 次)。
- 請於校外連線啟動之彈跳視窗【輸入 proxy 在 rpa.lib.ncku.edu.tw:3128 使用的帳號與密碼】,輸入 借閱證號與密碼,以通過校外連線認證。
- 不使用圖書館電子資源時,請將設定改為【直接 連線到網際網路】。

| 需要授权 | t                                                   |                                     |
|------|-----------------------------------------------------|-------------------------------------|
| 3    | 輸入 proxy 「Squid proxy-caching web server」<br>使用者名稱: | 在 rpa.lib.ncku.edu.tw:3128 使用的帳號與密碼 |
|      | 1                                                   |                                     |
|      | 密碼:                                                 |                                     |
|      |                                                     |                                     |
|      | □ 使用密碼管理員以記住此密碼。                                    |                                     |
|      | 確定                                                  | 取消                                  |

## 《Netscape 版》

- Netscape7.2 版--連線醫圖網站
   http://www.medlib.ncku.edu.tw/--【編輯(E)】
   --【個人偏好設定(E)】--【進階設定】(點兩
  - 下)--【代理伺服器】--(●點選)【手動設定 Proxy】 --【HTTP Proxy:rpa.lib.ncku.edu.tw,Port: 3128】--【確定】(2 次)。
- 請於校外連線啟動之彈跳視窗【輸入 proxy 在 rpa.lib.ncku.edu.tw:3128 使用的帳號與密 碼】,輸入借閱證號與密碼,以通 過校外連線認證。
- 不使用圖書館電子資源時,請將 設定改為【直接連線到 Internet】。

| 标 | $\overline{\mathbf{X}}$                          |  |
|---|--------------------------------------------------|--|
| ? | 輸入在 proxy rpa.lib.ncku.edu.tw 所用的帳號與密碼<br>使用者名稱: |  |
|   |                                                  |  |
|   | 密碼:                                              |  |
|   |                                                  |  |
|   |                                                  |  |

### 『說明』

- 校外連線認證,本校教職員工與在學學生,請輸入個人借閱帳號 / 密碼登入, 帳號為識別證號或學生證號(第一個字母大寫), 密碼預設值為身分證號後四碼(91 學年舊生為身分證號);醫院同仁密碼預設值包括:(1)身分證號後四碼;(2)同識別證號;或(3) 醫院識別證號前面 0 去除後面尾數加 9,例如:醫院識別證號 012345, 密碼為 123459。
- 2. 請利用線上查詢借閱密碼 http://reader.lib.ncku.edu.tw/Shared\_DB/prompt\_pswd.php ;或本人攜證至圖書館櫃檯辦理查詢。
- 3. 校外連線第一次設定完成,尚無出現認證視窗,可使用瀏覽器重新整理,或刪除 Cookie、離線網頁等。
- 4. 校外連線圖書館電子資源使用畢,建議將校外連線的設定勾選(移除)或更改為直接連線到網際網路,以免影響瀏覽 WWW 網頁。
- 5. 校外連線設定教學檔:請線上參閱醫圖網站-電子資源-連線設定及使用方法▶校外連線方法第六點

http://www.medlib.ncku.edu.tw/ejournal/link\_step/step.html

電子版醫圖簡訊,歡迎連結醫圖網站首頁—常用選單—學術及藝文活動—醫圖簡訊瀏覽。 任何建議與問題請電(06)2353535 轉 5122 or 5121 或 E-mail: medref@libmail.lib.ncku.edu.tw 参考服務

~您的意見是醫分館最大的支持~

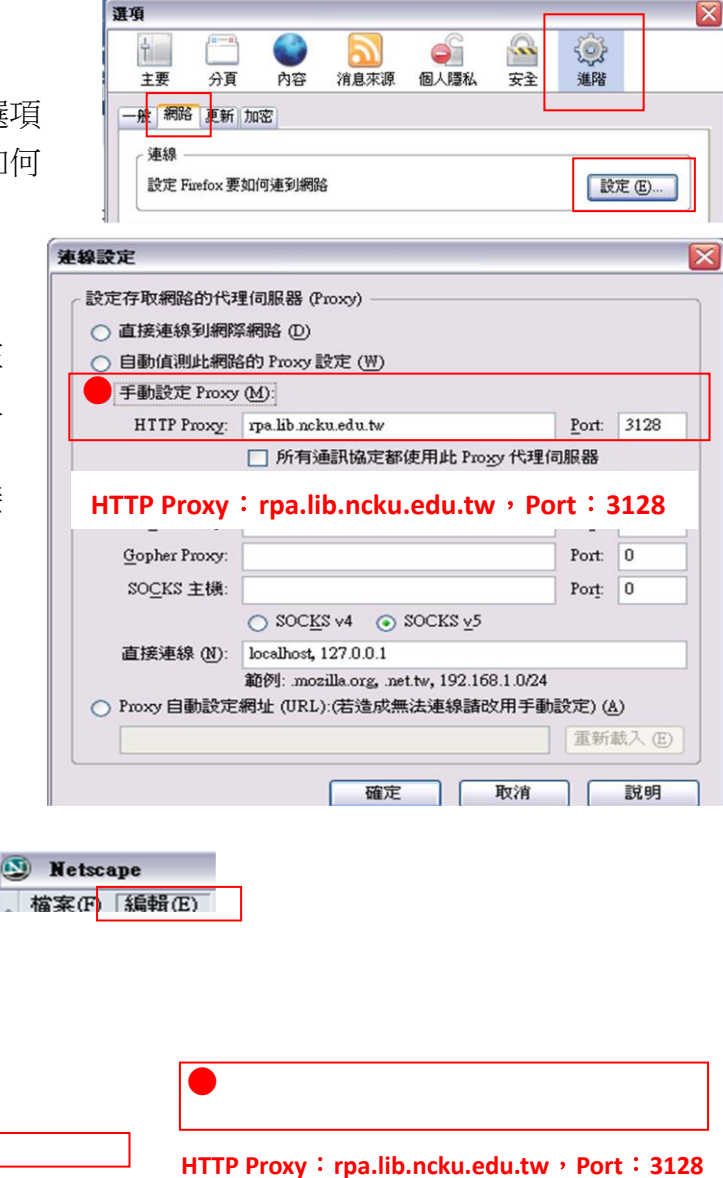